# Module de réservation "WebService" ATSMV

Tutoriel à l'usage des adhérents

https://atsmv.com/webService

Dernière màj: 29/09/2024

En cas de question : contact@atsmv.com

# Réservation d'une séance au Gymnase Guy Drut d'Émerainville

- Ce service est ouvert à tout adhérent à jour de cotisation ;
- Il vous permettra de réserver une place sur le pas de tir <u>pour un créneau d'une heure</u>, <u>pour une personne</u>;
- Se rendre sur la page <u>https://atsmv.com/webService</u> et cliquer sur "Enregistrer une réservation".

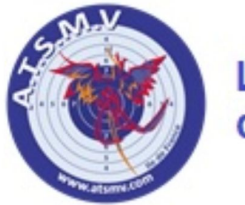

Les Amis Tireurs Sportifs de Marne la Vallée

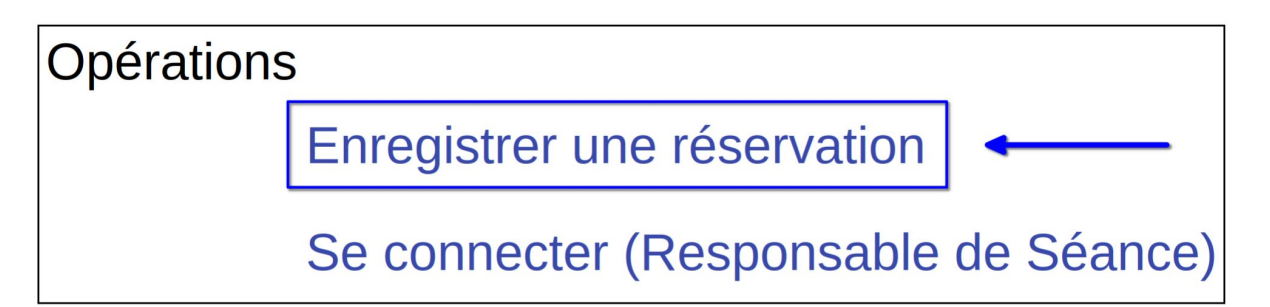

- Cliquez d'abord sur la boîte déroulante "Sélectionner..." (image de gauche) ;
- puis sélectionnez ensuite "Je suis Adhérent" (image de droite).

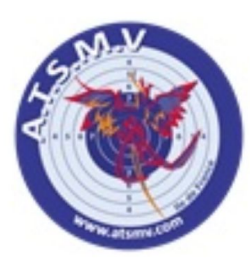

Les Amis Tireurs Sportifs de Marne la Vallée

Je réserve une séance...

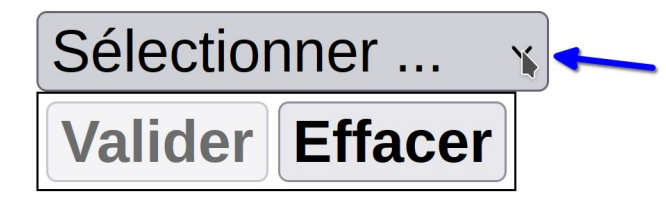

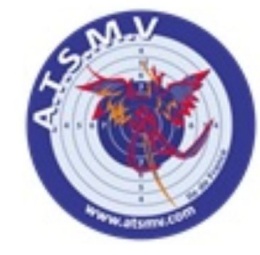

Les Amis Tireurs Sportifs de Marne la Vallée

Je réserve une séance...

Sélectionner ... ~

Sélectionner ...

Je suis Adhérent

• Entrez votre numéro de Licence FFTir dans la boîte interactive.

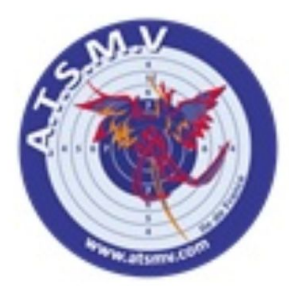

Les Amis Tireurs Sportifs de Marne la Vallée

Je réserve une séance...

| Je suis Adhérent ~ |   |  |
|--------------------|---|--|
| N° Licence         | Ι |  |
| Valider Effacer    |   |  |

- Une fois votre numéro de Licence fourni vous verrez un résumé de vos informations personnelles ;
- Vérifiez bien (flèche bleu) que l'adresse email est valide, vous y recevrez votre confirmation de réservation ;
- Cliquez ensuite sur la barre déroulante "Choisir une séance …" (flèche rouge) pour afficher la liste des séances disponibles.

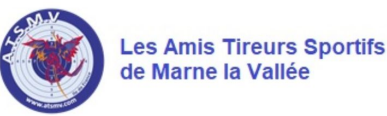

| Je | réserve | une | séance |
|----|---------|-----|--------|
| Je | réserve | une | séance |

| Je suis Adhérent -  | *                     |
|---------------------|-----------------------|
| N° Licence 829      |                       |
|                     | ADH                   |
| Nom :               |                       |
| Prénom :            |                       |
| Date de Naissance : |                       |
| QCM validé :        | NON                   |
| Mail :              | mon_email@domaine.com |
| Sélectionnez une sé | ince                  |
| Choisir une séance  |                       |
| Valider Effacer     |                       |

• Choisissez votre créneau : une séance est habituellement divisée en 2 créneaux d'une heure chacun, 18-19h et 19h-20h.

| Les Amis Tireurs Sportifs<br>de Marne la Vallée |                       |  |
|-------------------------------------------------|-----------------------|--|
| Je réserve une séance                           |                       |  |
| Je suis Adhérent -                              |                       |  |
| N° Licence 829                                  |                       |  |
|                                                 | ADH                   |  |
| Nom :                                           |                       |  |
| Prénom :                                        |                       |  |
| Date de Naissance :                             |                       |  |
| QCM validé :                                    | NON                   |  |
| Mail :                                          | mon_email@domaine.com |  |

### Sélectionnez une séance

| Choisir une séance                                                |            | ~ |
|-------------------------------------------------------------------|------------|---|
| Choisir une séance                                                |            |   |
| Séance du Lundi de 18 à 19 h lundi 30 septembre 2024 à 18:00:00   | - Guy Drut |   |
| Séance du Lundi de 19 à 20 h lundi 30 septembre 2024 à 19:00:00   | - Guy Drut |   |
| Séance du Mardi de 18 à 19 h mardi 1 octobre 2024 à 18:00:00 - Gu | Jy Drut 🔨  |   |
| Séance du Mardi de 19 à 20 h mardi 1 octobre 2024 à 19:00:00 - Gu | Jy Drut    |   |

- Une fois votre créneau sélectionné vous pouvez ajouter un commentaire au besoin (flèche bleu);
- Appuyez ensuite sur valider (flèche rouge) pour confirmer votre réservation.

## Sélectionnez une séance

Séance du Lundi de 19 à 20 h. - lundi 30 septembre 2024 à 19:00:00 - Guy Drut ~

### Informations

Cette réservation vous engage et n'est valide que pour <u>UNE SEULE</u> personne ! Pour de multiples participants, merci d'effectuer la réservation autant de fois que nécessaire.

Date : lundi 30 septembre 2024 à 19:00:00 Lieu : Guy Drut Description : Séance du Lundi de 19 à 20 h. Jauge : 15 Pers. Animateurs présents : 5 Pers. Initiations possibles : 4 / 6 Pers. Places déjà réservées : 4 / 15 Pers.

Vous pouvez ajouter un commentaire.

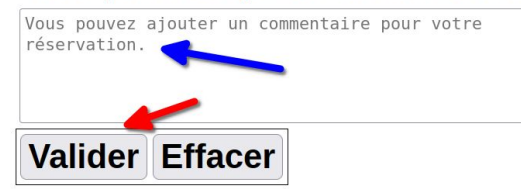

- Une fenêtre va s'ouvrir pour vous confirmer la date et l'heure de votre réservation;
- Une confirmation vous est également envoyée par email ;
- Si vous souhaitez annuler votre réservation ultérieurement, suivez le lien (flèche rouge).

| Reservation      | on Enregistrée                                                                                  |               |
|------------------|-------------------------------------------------------------------------------------------------|---------------|
| Votre licence :  |                                                                                                 |               |
| Séance           |                                                                                                 | server atomic |
| Quand :          | lundi 30 septembre 2024                                                                         |               |
| Où :             | Guy Drut                                                                                        |               |
| Descriptio       | on : Séance du Lundi de 19 à 20 h.                                                              |               |
| Pensez à vous r  | munir de chaussures de sport propres que vous chausserez sur place, à votre arrivée au gymnase. |               |
| Pour annuler vol | ptre réservation, veuillez utiliser Ce Lien                                                     |               |
|                  | Les Amis Tireurs Sportifs<br>de Marne la Vallée                                                 |               |
|                  |                                                                                                 |               |

## Réservation d'une séance de Tir Contrôlé à Quincy

- Ce service est <u>réservé</u> aux adhérents qui sont :
  - à jour de cotisation ;
  - ont passé le QCM de contrôle des connaissances préalable à la pratique du tir sportif à l'arme à feu ;
- Dans ce cas le champs "QCM validé" sera fixé à "OUI" (flèche bleu).

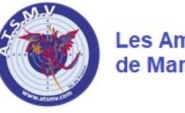

Les Amis Tireurs Sportifs de Marne la Vallée

| Je | réserve | une | séance |  |
|----|---------|-----|--------|--|
| Je | reserve | une | Scance |  |

| Je suis Adhérent | ~   |
|------------------|-----|
| N° Licence 828   |     |
| L                | ADH |
| Nom :            |     |
| Prénom :         |     |

Date de Naissance : \_\_\_\_\_ QCM validé : \_\_\_\_\_ Mail :

Sélectionnez une séance

Choisir une séance ...

Valider Effacer

- Cherchez dans la liste un créneau intitulé "Tir Contrôlé STQV de ..."; si aucun créneau n'est présent au moment de la consultation, demandez à <u>contact@atsmv.com</u> ou à un des animateurs lors d'une séance à Guy Drut;
- Important : ce système ne réserve PAS une place à Quincy : il permet juste de s'assurer qu'un contrôleur ATSMV sera présent à la STQV le jour convenu pour vous faire passer un tir contrôlé ; merci d'être ponctuel (retard de + de <u>15 min non justifié = annulation).</u>

#### Sélectionnez une séance

Tir contrôlé STQV de 14 à 15 h. - samedi 19 octobre 2024 à 14:00:00 - Quincy

#### Informations

Cette réservation vous engage et n'est valide que pour <u>UNE SEULE</u> personne ! Pour de multiples participants, merci d'effectuer la réservation autant de fois que nécessaire.

Date : samedi 19 octobre 2024 à 14:00:00 Lieu : Quincy Description : Tir contrôlé STQV de 14 à 15 h. Jauge : 1 Pers. Animateurs présents : 1 Pers. Places déjà réservées : 0 / 1 Pers.

Vous pouvez ajouter un commentaire.

Vous pouvez ajouter un commentaire pour votre réservation. Valider Effacer